## Enable/ disable automatic sign in

When you want to enable/ disable the automatic sign in feature.

Linkscope disconnect to server and then reconnect: if you want Linkscope automatic sign in, please enable this feature.

## Step-by-step guide

To enable/ disable automatic sign in feature:

1. From LinkScope Notifier, click on menu Tools ? Options

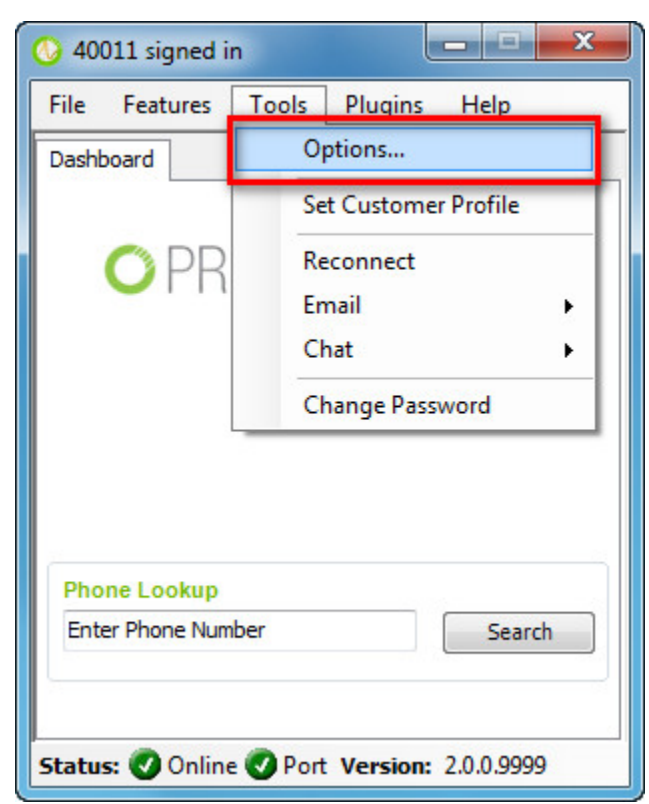

- 3. Click on tab General
- 4. Check/ uncheck "Automatic Sign-In" option to enable / disable the automatic sign in feature.

| 🔇 40011 signed in                                           | L       |       | Х  |
|-------------------------------------------------------------|---------|-------|----|
| File Features Tools                                         | Plugins | Help  |    |
| Dashboard                                                   |         |       | _  |
| LinkScope Notifier Options                                  |         |       |    |
| General User Debug                                          |         |       |    |
| Primas CX Server:<br>192.168.1.71:8080<br>Automatic Sign-In |         |       |    |
|                                                             | Save    | Cance | el |
| 1                                                           |         |       |    |
|                                                             |         |       |    |
| Status: 🕑 Online 🥑 Port Version: 2.0.0.9999                 |         |       |    |

5. Click Save button

1

## **Related articles**

- Guideline How To Use The Agent Dashboard
- How to manage API User at General Configuration
- How to manage Postcall Survey Configuration
- How to manage User Setting at Screen Pop Configuration
- How to manage FQ Config at FreedomQ Configuration